## How to Update FCV-1150

FCV-1150 is updated by following steps below.

## 1. Connect PC to FCV-1150

Connect a PC to FCV-1150 <u>through a network hub</u> with LAN cables as shown in Fig.1. If the hub is not used, software update may fail. Do not turn on FCV-1150 yet.

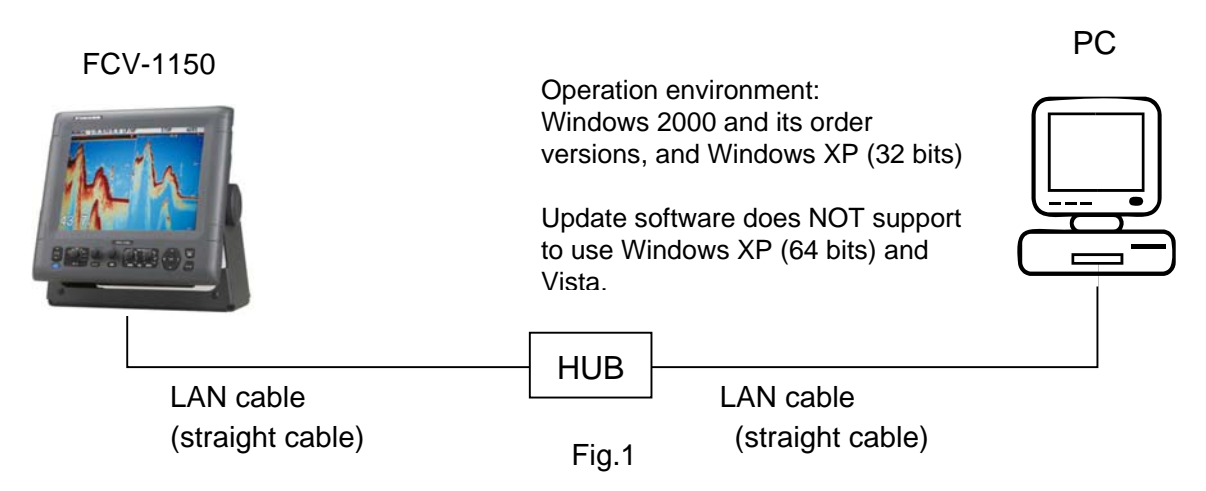

## 2. Change TCP/IP configuration on your PC IP address: 172. 31. xx. xx Subnet mask: 255.255.0.0

See Appendix for the setup procedure.

## 3. Update FCV-1150 software

- 1. Download "Upgrade" folder from the Technet.
- 2. Double click **Upnet.bat** file in Upgrade folder, and the following display appears.

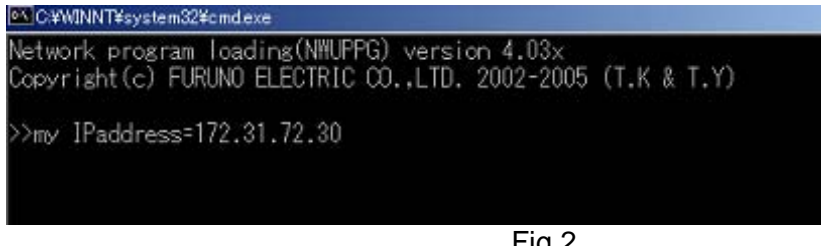

Fig.2

If the PC fails to communicate with FCV-1150, error message in Fig.3 appears.

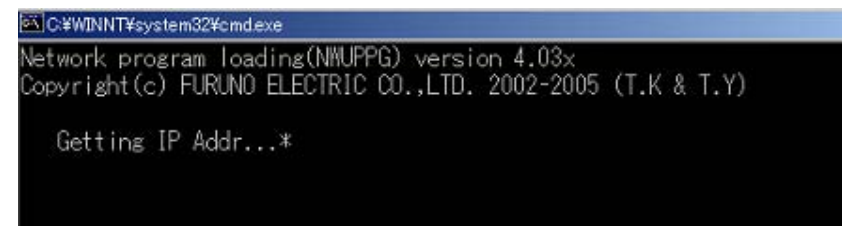

3. Turn on FCV-1150. After about 15 seconds, the PC starts upgrading the program as shown in Fig.4. After about 90 seconds, the software upgrade is terminated, and FCV-1150 restarts automatically.

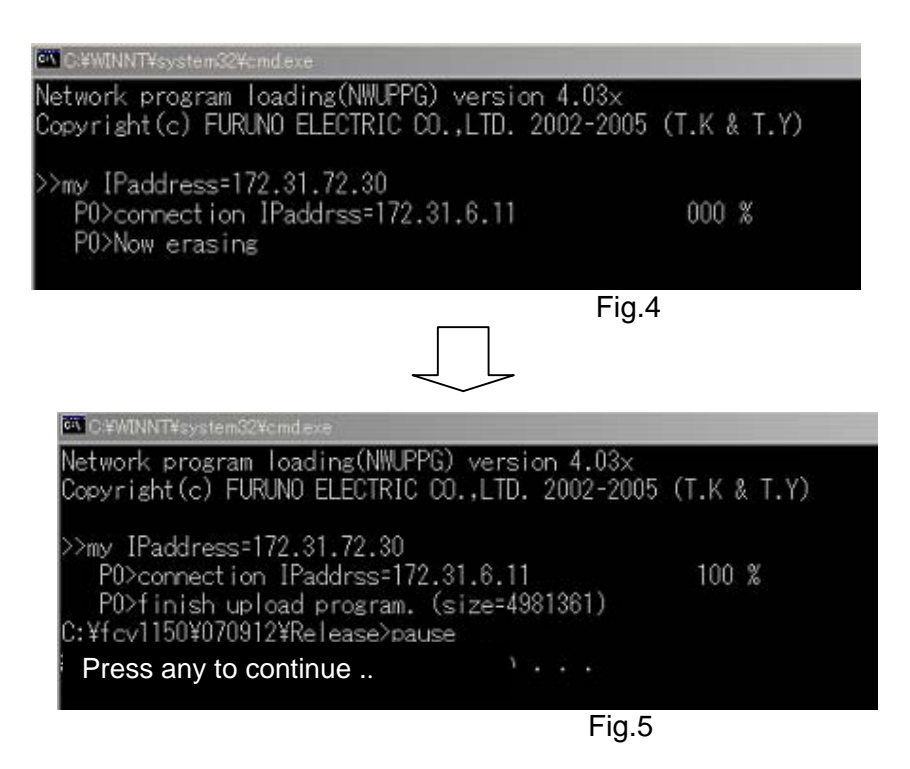

- 4. Make sure that "0252359-01.03" is the program number in the FCV-1150 startup display.
- 5. Press any key on the PC to quit the FCV-1150 update software.

Appendix How to set IP address and subnet mask on your PC

- 1. Go to "Start" and select "Control Panel."
- 2. Open "Network Connections."

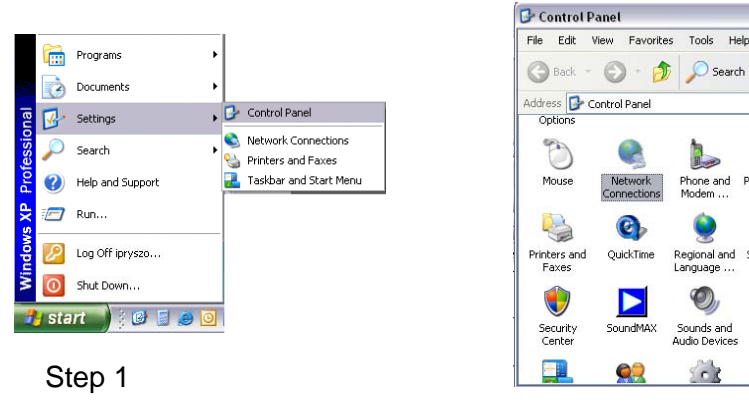

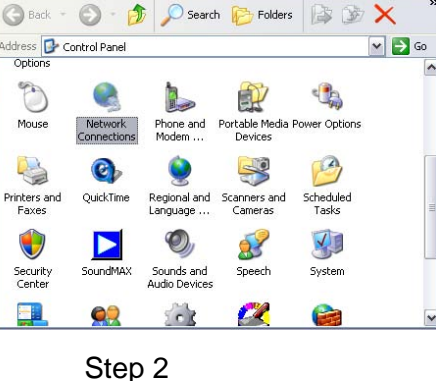

\_ 🗆 🛛

- 3. Right Click on "Local Area Connection" and select "Properties."
- 4. Select "Internet Protocol (TCP/IP)" and click on "Properties."

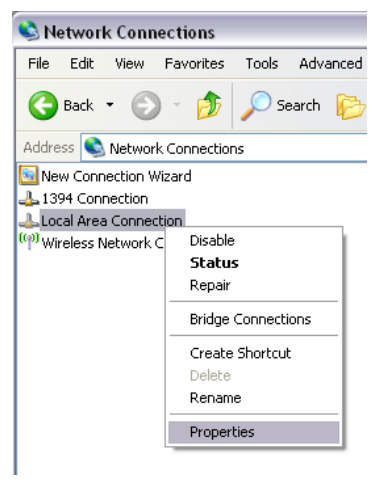

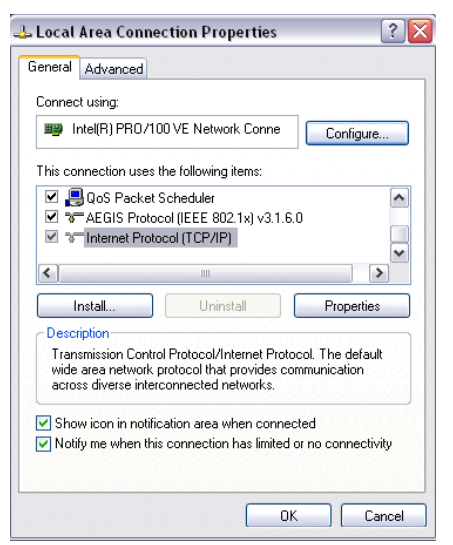

Step 3

Step 4

5. Fill the IP fields as shown below.

| nternet Protocol (TCP/IP)Properties 🛛 🕐 🔀                                                                                                    |                                                           |
|----------------------------------------------------------------------------------------------------|-----------------------------------------------------------|
| General                                                                                                    |                                                           |
| You can get IP settings assigned automatically if your network supports<br>this capability. Otherwise, you need to ask your network administrator for<br>the appropriate IP settings. | IP address: 172.31. xx. xx<br>Subnet mask: 255. 255. 0. 0 |
| Use the following IP address:                                                                                                    |                                                           |
| IP address: 172 . 31 (72 . 29)                                                                                                    | — Any number                                              |
| Subnet mask: 255 . 255 . 0 . 0                                                                                                    |                                                           |
| Default gateway:                                                                                                    |                                                           |
| Obtain DNS server address automatically                                                                                                    |                                                           |
| O Use the following DNS server addresses:                                                                                                    |                                                           |
| Preferred DNS server:                                                                                                    |                                                           |
| Alternate DNS server:                                                                                                    |                                                           |
| Advanced                                                                                                    |                                                           |
| DK Cancel                                                                                                    | Step 5                                                    |